## Save calls in CRM

TIP If your telephone system has a TAPI interface, you can record your incoming calls in PC Caddie in just a few steps:

First download and install the external "Phoner" software. Download

Access to the telephone system must be installed during the installation routine. IMPORTANT: The Phoner programme should be able to receive and make calls after correct installation!

Now download the file </ignore>CALL.bat file and save it in the local PC Caddie directory. (Normally C:\PCCADDIE\USER\_1\PROGRAMME)

CALL.bat contains the call for PC Caddie with the telephone number to be called. IMPORTANT: If PC Caddie is not started under C:\PCCADDIE\USER\_1\PROGRAMM, the path in the file must be adjusted.

The CALL.bat file can now be selected from the PC Caddie folder in the Phoner software under  $\rightarrow$  Options  $\rightarrow$  External application:

| Externe Applikationen                |            |
|--------------------------------------|------------|
| Eingehender Anruf                    |            |
| C:\PCCADDIE\USER_1\PROGRAMM\CALL.bat |            |
| Verbundener Anruf                    |            |
|                                      |            |
| Beendeter Anruf                      |            |
|                                      |            |
|                                      |            |
|                                      | <u>O</u> K |

Once these steps have been carried out, calls can be opened in PC Caddie in CRM.

| ¢ | 16.11. 11:10 | 📞 Anruf von: 700 auf Christof Bucheli (298)        |
|---|--------------|----------------------------------------------------|
| Ō | 16.11. 14:07 | 📞 Anruf von: Carmela Hodel (213) auf Christof Bu   |
| ¢ | 17.11. 15:43 | 📞 Anruf von: Rosemarie Quickert (224) auf Christo  |
| ¢ | 17.11. 15:57 | 📞 Anruf von: Carmela Hodel (213) auf Christof Bu   |
| ¢ | 17.11. 16:12 | 📞 Anruf von: Carmela Hodel (213) auf Christof Bu   |
| ¢ | 18.11. 09:12 | 📞 Anruf von: Stefanie Stökle (223) auf Christof Bu |
| ¢ | 18.11. 09:34 | 📞 Anruf von: Stefanie Stökle (223) auf Christof Bu |
| ¢ | 18.11. 14:22 | 📞 Anruf von: Rachid El Ayoubi (275) auf Christof E |
| ¢ | 23.11. 16:12 | 📞 Anruf von: Carmela Hodel (213) auf Christof Bu   |
| ¢ | 23.11. 16:34 | 📞 Anruf von: Carmela Hodel (213) auf Christof Bu   |
| ¢ | 23.11. 16:52 | 📞 Anruf von: Carmela Hodel (213) auf Christof Bu   |
|   |              |                                                    |

The only thing missing now is the category, e.g. telephone call, to automatically open the ticket for incoming calls.

| Kontakt:                                                                                                    | smbe Schmedo                                                                   | ding, Benedikt                               | 6               |                                                                                             |                                                | Ξ      | = ••• | <b>√</b> <u>о</u> к | F12 |
|----------------------------------------------------------------------------------------------------|--------------------------------------------------------------------------------|----------------------------------------------|-----------------|---------------------------------------------------------------------------------------------|------------------------------------------------|--------|-------|---------------------|-----|
|                                                                                                    | Ansprechpartner:                                                               |                                              |                 |                                                                                             |                                                | ▶ Wahl | F3    |                     |     |
| Projekt:                                                                                                    | ÷                                                                              |                                              |                 |                                                                                             |                                                |        | F4    | Sichern             | F11 |
|                                                                                                    |                                                                                |                                              |                 |                                                                                             |                                                |        |       | erledigt            | F9  |
| Kategorie:                                                                                                    | Telefon-Termir                                                                 | n                                            |                 |                                                                                             | *                                              | / Edit |       |                     |     |
| Betreff:                                                                                                    |                                                                                |                                              |                 |                                                                                             |                                                |        |       |                     |     |
| Anruf von 02                                                                                                  | 13455678                                                                       |                                              |                 |                                                                                             |                                                |        | ~     | Projekt             |     |
| auf MSN:                                                                                                    |                                                                                |                                              |                 |                                                                                             |                                                |        |       | ? Rückfrage         | -   |
|                                                                                                    |                                                                                |                                              |                 |                                                                                             |                                                |        |       |                     |     |
|                                                                                                    |                                                                                |                                              |                 |                                                                                             |                                                |        |       | Antwort             |     |
|                                                                                                    |                                                                                |                                              |                 |                                                                                             |                                                |        |       | () <u>S</u> tamp    |     |
|                                                                                                    |                                                                                |                                              |                 |                                                                                             |                                                |        |       |                     |     |
|                                                                                                    |                                                                                |                                              |                 |                                                                                             |                                                |        |       | 💉 Info-Link         |     |
|                                                                                                    |                                                                                |                                              |                 |                                                                                             |                                                |        |       |                     |     |
|                                                                                                    |                                                                                |                                              |                 |                                                                                             |                                                |        |       |                     |     |
|                                                                                                    |                                                                                |                                              |                 |                                                                                             |                                                |        |       | Privat              | F5  |
|                                                                                                    |                                                                                |                                              |                 |                                                                                             |                                                |        |       | <u>P</u> rivat      | F5  |
|                                                                                                    |                                                                                |                                              |                 |                                                                                             |                                                |        |       | Privat              | F5  |
|                                                                                                    |                                                                                |                                              |                 |                                                                                             |                                                |        |       | Privat              | F5  |
| (                                                                                                    |                                                                                |                                              |                 |                                                                                             |                                                | ,      | ~     | Privat              | F5  |
| <                                                                                                    |                                                                                |                                              | 22.00           |                                                                                             |                                                | 3      | ~     | Privat              | F5  |
| <<br>Termin:                                                                                                  | 01.07.2020                                                                     | Zeit:                                        | 09:19           | Dauer erwartet:                                                                             | : :                                            | >      | ~     | Privat              | F5  |
| <<br><u>T</u> ermin:<br><u>E</u> rinnerung:                                                                   | 01.07.2020                                                                     | <u>Z</u> eit:<br>Zeit:                       | 09:19           | <u>D</u> auer erwartet:<br>Da <u>u</u> er:                                                  | :                                              | )      |       | Privat              | F5  |
| <<br>Termin:<br>Erinnerung:<br>Eür:                                                                           | 01.07.2020<br>• • •                                                            | Zeit:<br>Zeit:<br>er                         | 09:19           | Dauer erwartet:<br>Da <u>u</u> er:<br>Von:                                                  | : :<br>:<br>Carmela                            | )      | ~     | Privat              | F5  |
| <<br><u>I</u> ermin:<br><u>E</u> rinnerung:<br><u>F</u> ür:<br>Si <u>c</u> htbar:                             | 01.07.2020<br><br>Alle Bedien<br>Alle Bedien                                   | Zeit:<br>Zeit:<br>er<br>er                   | 09:19           | Dauer erwartet:<br>Dauer:<br>Von:<br>erledigt:                                              | : :<br>:<br>Carmela                            |        | ~     | Privat              | FS  |
| <<br><u>T</u> ermin:<br><u>E</u> rinnerung:<br><u>E</u> ür:<br>Si <u>c</u> htbar:<br><u>S</u> tatus:          | 01.07.2020<br><br>Alle Bedien<br>Alle Bedien<br>Offen                          | Zeit:<br>Zeit:<br>er<br>er                   | 09:19           | Dauer erwartet:<br>Dauer:<br>Von:<br>erledigt:<br>am:                                       | : :<br>:<br>Carmela                            | >      |       | Privat              | F5  |
| <<br><u>T</u> ermin:<br><u>E</u> rinnerung:<br><u>E</u> ür:<br>Sightbar:<br>Sightbar:<br>Status:<br>Erstellt: | 01.07.2020<br><br>Alle Bedien<br>Alle Bedien<br>Offen                          | Zeit:<br>Zeit:<br>er<br>er                   | 09:19           | Dauer erwartet:<br>Dauer:<br>Von:<br>erledigt:<br>am:<br>Geändert:                          | : :<br>:<br>Carmela<br>01.07.20, 09:21:        | 41     |       | Privat              | FS  |
| <pre> <u> Iermin:</u> <u> Frinnerung:</u> <u> Für:</u> Sightbar: <u> Status:</u> Erstellt: </pre>             | 01.07.2020<br><br>Alle Bedien<br>Alle Bedien<br>offen<br>Im <u>M</u> itarbeite | Zeit:<br>Zeit:<br>er<br>er                   | 09:19<br>:<br>• | Dauer erwartet:<br>Dauer:<br>Von:<br>erledigt:<br>am:<br>Geändert:<br>✓ Neuer Eint          | : :<br>:<br>Carmela<br>01.07.20, 09:21:<br>rag | 41     |       | Privat              | FS  |
| <pre></pre> Iermin: Erinnerung: Eür: Sightbar: Status: Erstellt: Anhang:                                      | 01.07.2020<br><br>Alle Bedien<br>Alle Bedien<br>Offen<br>Im <u>M</u> itarbeite | Zeit:<br>Zeit:<br>er<br>er<br>erplan anzeige | 09:19<br>:<br>• | Dauer erwartet:<br>Da <u>u</u> er:<br>Von:<br>erledigt:<br>am:<br>Geändert:<br>✓ Neuer Eint | : :<br>Carmela<br>01.07.20, 09:21:<br>rag      | 41     |       | Privat              | F5  |

If you click on New in the category selection and enter CALL as the short code and e.g. Telephone call as the description, PC Caddie will open the ticket directly.

|          | Alphabetisch              |    | <u>✓ о</u> к |
|----------|---------------------------|----|--------------|
| ATT      | Anhang                    | ^  | Y Abbruch    |
| ANM      | Anmeldung                 |    | ∧ Zoolacii   |
| ANONYM   | Anonymisierung            |    |              |
| CALL     | Anruf                     |    |              |
| ANSP     |                           |    |              |
| AUBE     | Ausbildungs-Bescheinigung |    |              |
| AUSW     | Ausweis-Bestellung        |    |              |
| BOF      | Backoffice-Arbeit         |    |              |
| BRIEF    | Brief, allgemein          |    |              |
| CRYPT    | Crypt-Info                |    |              |
| ALINK    | Datensatz-Verknüpfung     |    |              |
| MAIL     | E-Mail                    | *  |              |
| Mehrfach | anlage                    | F6 |              |
| Annak    | -                         | 50 |              |

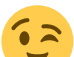

From now on, a CRM entry will open for every call when the Phoner software and PC Caddie are started. TIP If the phone number is stored correctly in PC Caddie, the call is even assigned directly to the correct contact person.